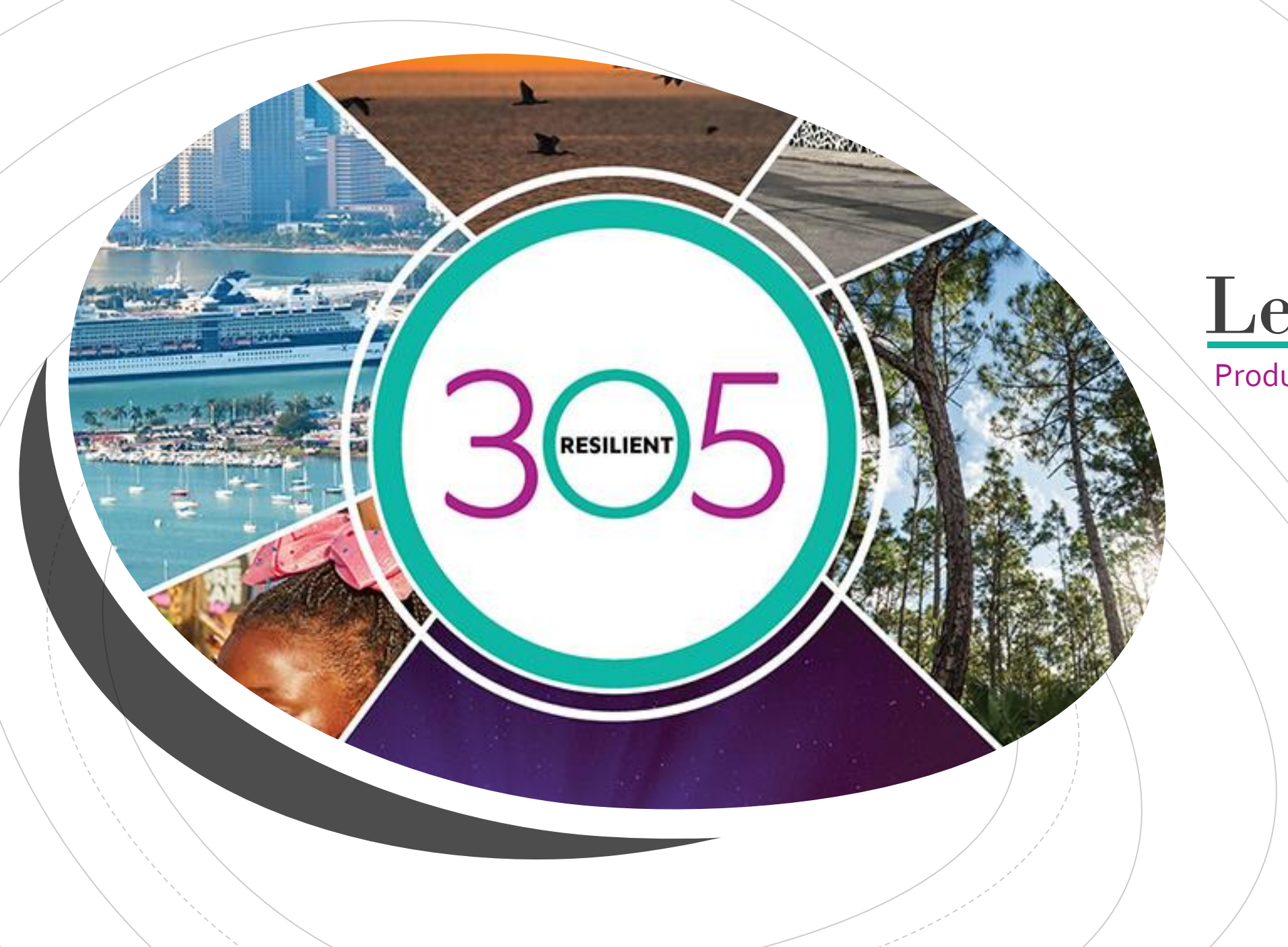

## Lecture 25T

Produced by Dr. Worldwide

- Current methods are appropriate for univariate data
- Bivariate data contains observations from a pair of variables
- For bivariate data, the focus shifts to understanding the relationship between the two variables
- Descriptive statistics for bivariate data
  - Scatterplot
  - Covariance
  - Correlation
- Since the most widely used method for modeling relationships is linear regression, the scatterplot is often use to inspect if a linear relationship exists

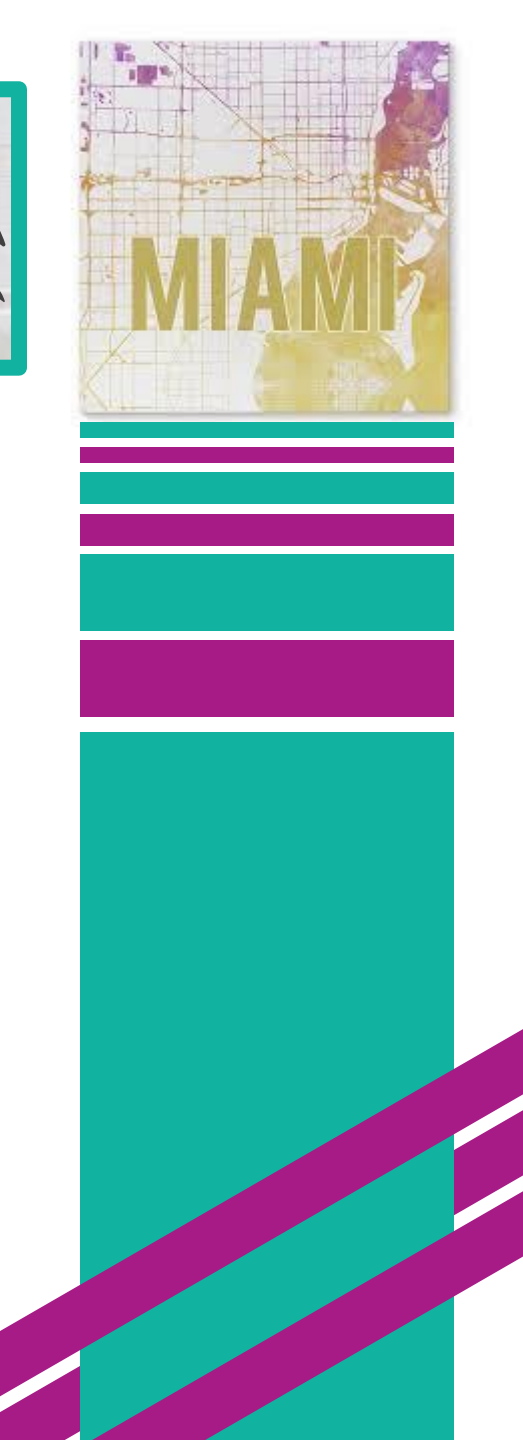

- Q: What kind of relationship exists between the outcomes of the two dice?
- Q: What kind of relationship exists between the outcome of the second die and the sum of the two dice?
- Download SumDice-2.xlsx from link Sheet 1 on course website
- In Excel, create a scatterplot by using the Insert menu
- Optionally, use Recommended Charts to help you select Scatter
- Examine plots in tab named "50" and "100" for examples
- Investigate the plots to determine if your hypotheses were true

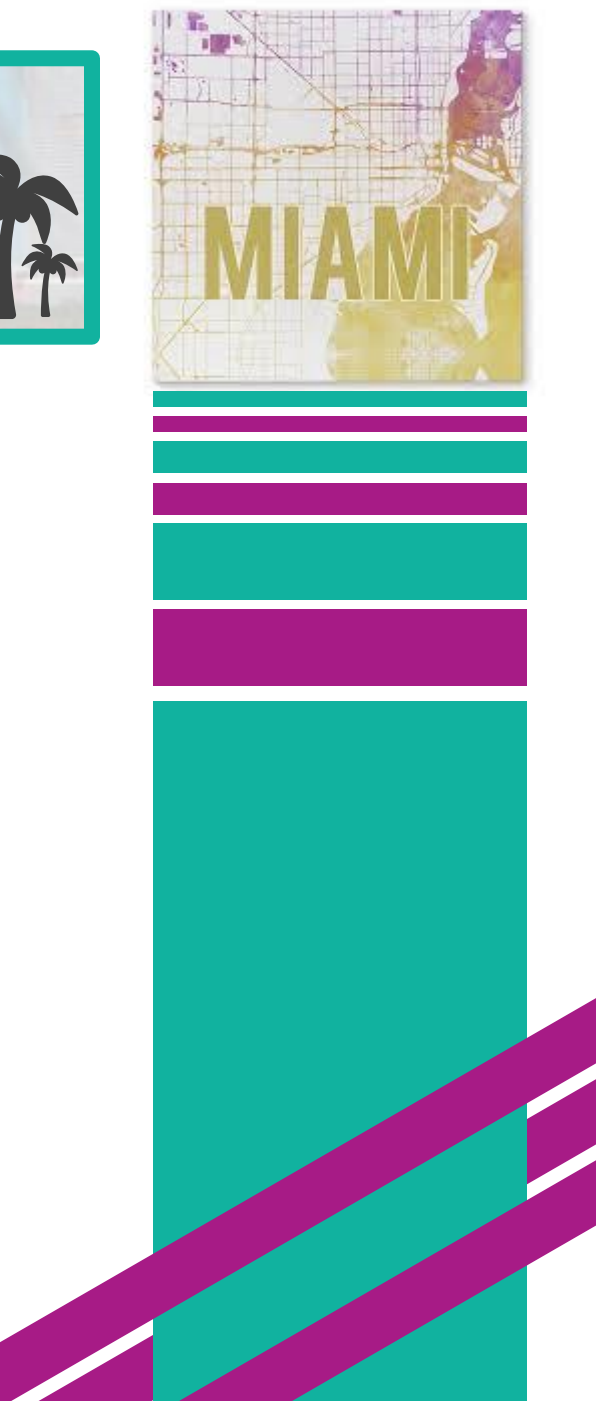

• Plots based on 100 observations from the population

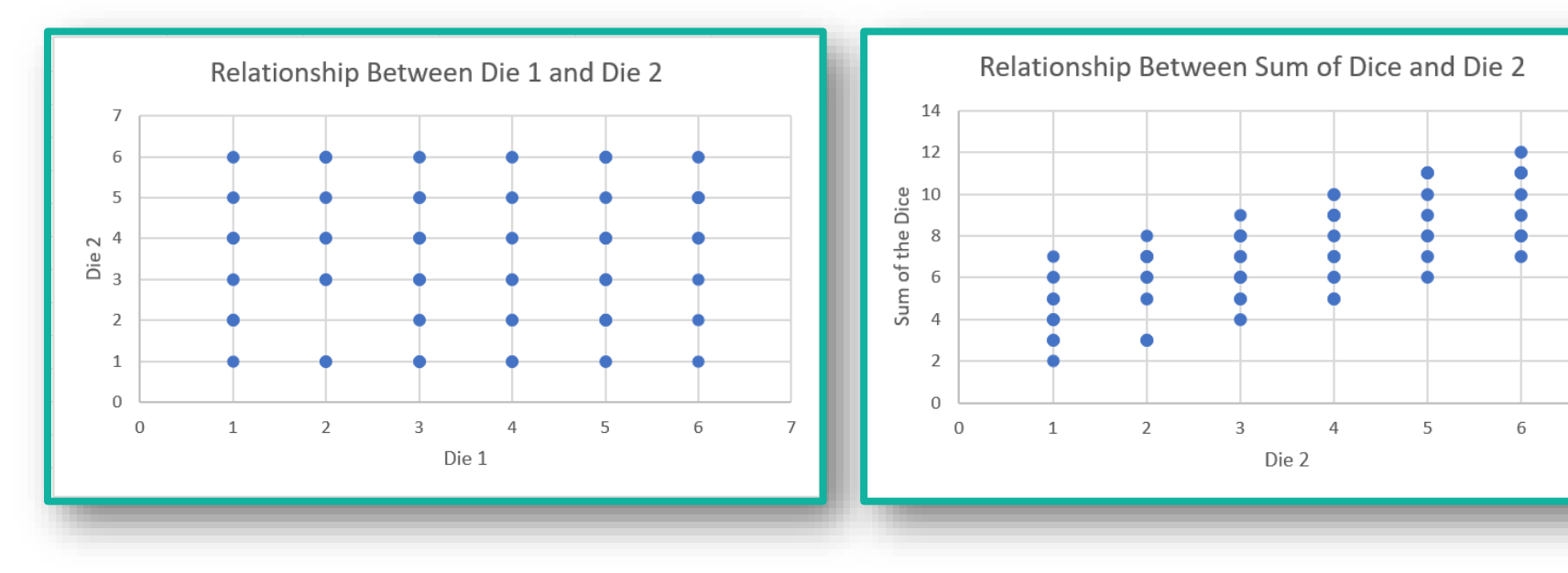

• Q: How would we quantify the difference between these relationships?

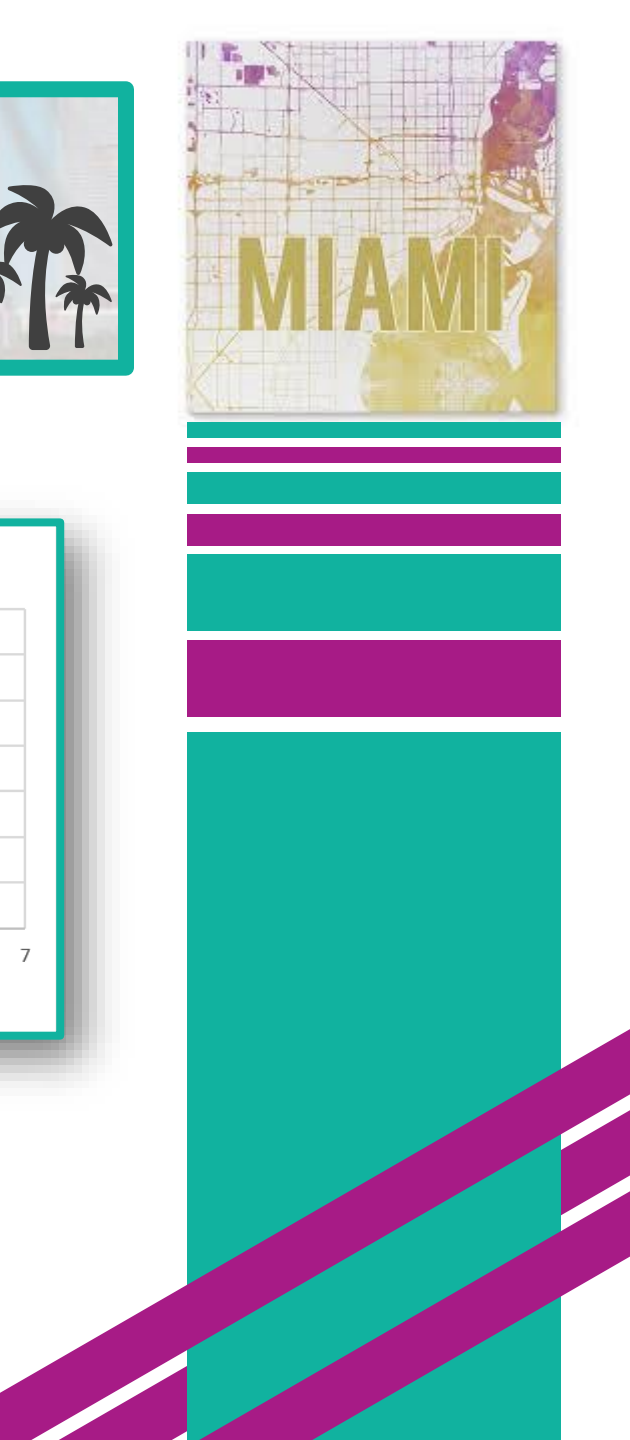

- The sample correlation coefficient measures the strength of linear relationship between two variables on a scale between -1 and +1
  - Close to 1 implies strong positive correlation
  - Close to -1 implies strong negative correlation
  - Close to o indicates no correlation
  - Formula

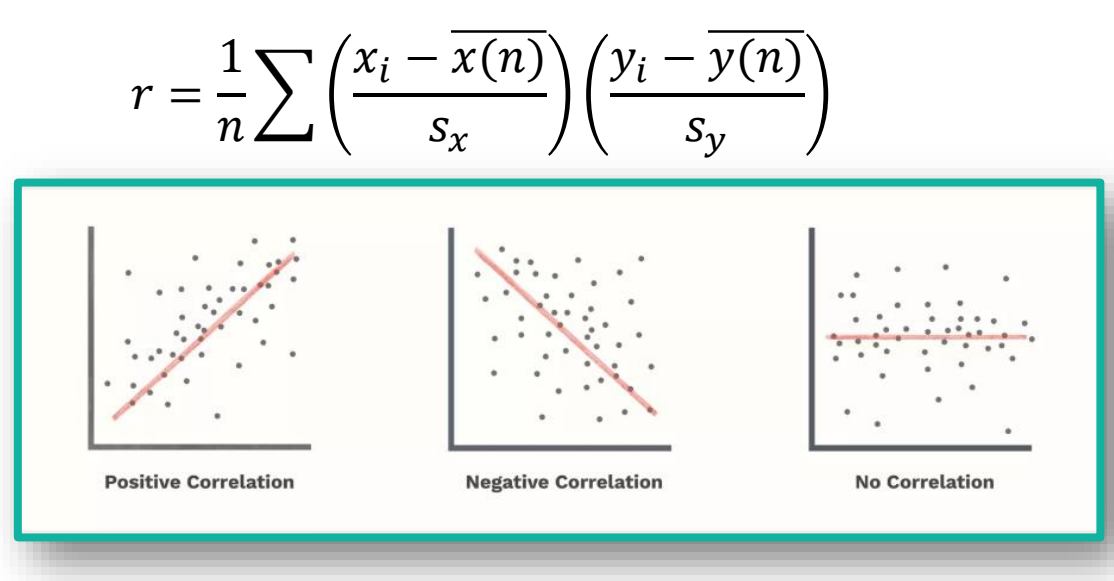

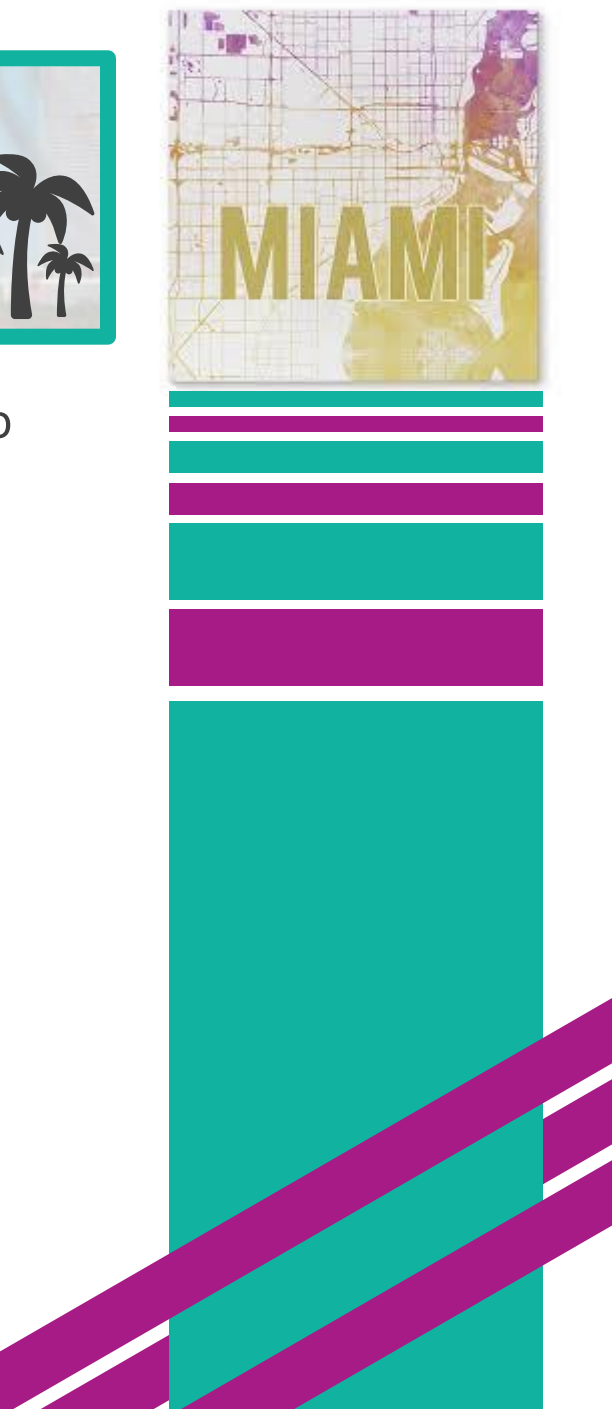

- Calculation of correlation using CORREL(variable 1, variable 2)
  - When n=50

| Sample correlation (W,X) | 0.675188473  |
|--------------------------|--------------|
| Sample correlation (Y,W) | -0.110785404 |
|                          |              |

• When n=100

Sample correlation (W,X)0.73263405Sample correlation (Y,W)0.06826615

• When n=200

| Sample correlation (W,X) | 0.67376759                |
|--------------------------|---------------------------|
| Sample correlation (Y,W) | - <mark>0.053052</mark> 5 |

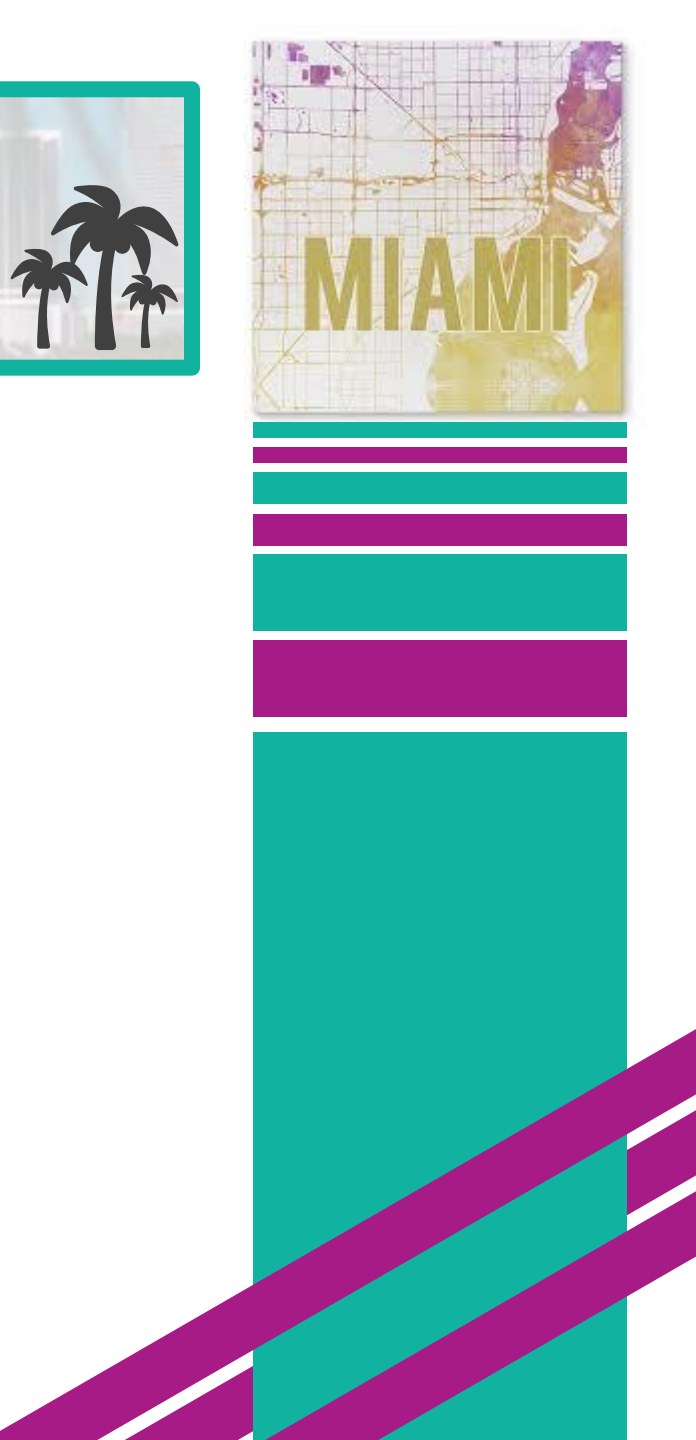

- Previous statistic is often called Pearson's correlation coefficient
- Assumptions for Pearson's correlation coefficient
  - Both variables are normally distributed (approximately bell-shaped)
  - Relationship can be expressed by a line
  - Data is equally distributed around the best-fitted line
- Spearman's correlation coefficient is the nonparametric version of the latter and evaluates the monotonic relationship between the ranked values
- Monotonic implies that variables change together but not at a constant rate
- Both correlation coefficients are between -1 and 1

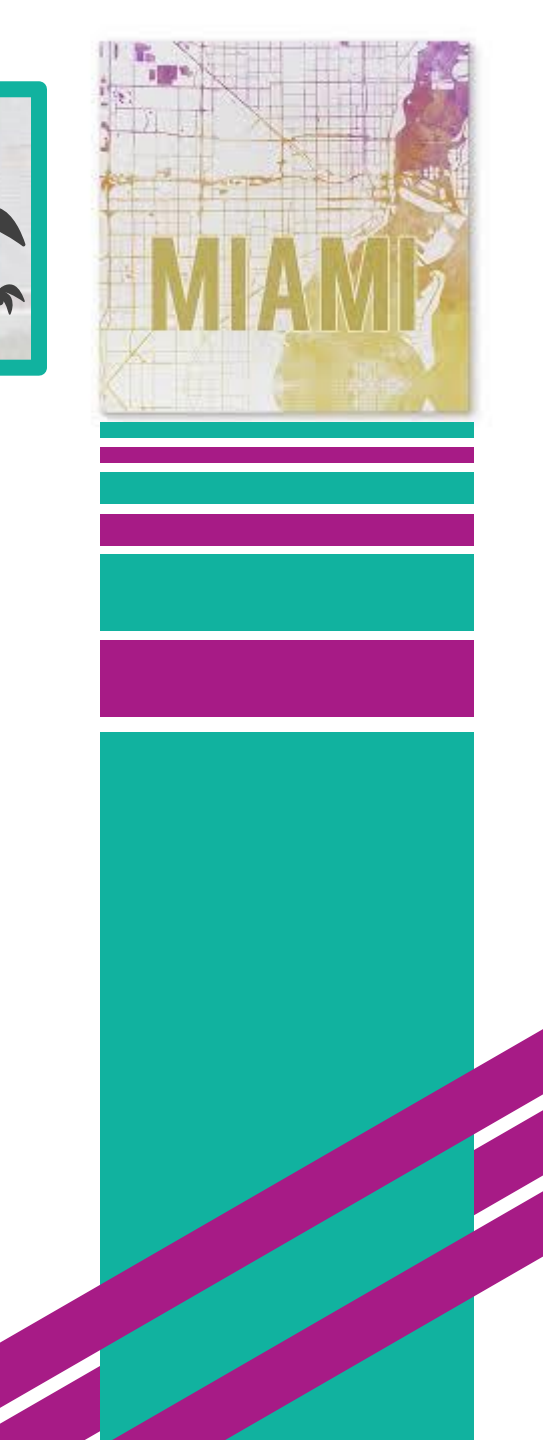

• Visual difference between Pearson and Spearman

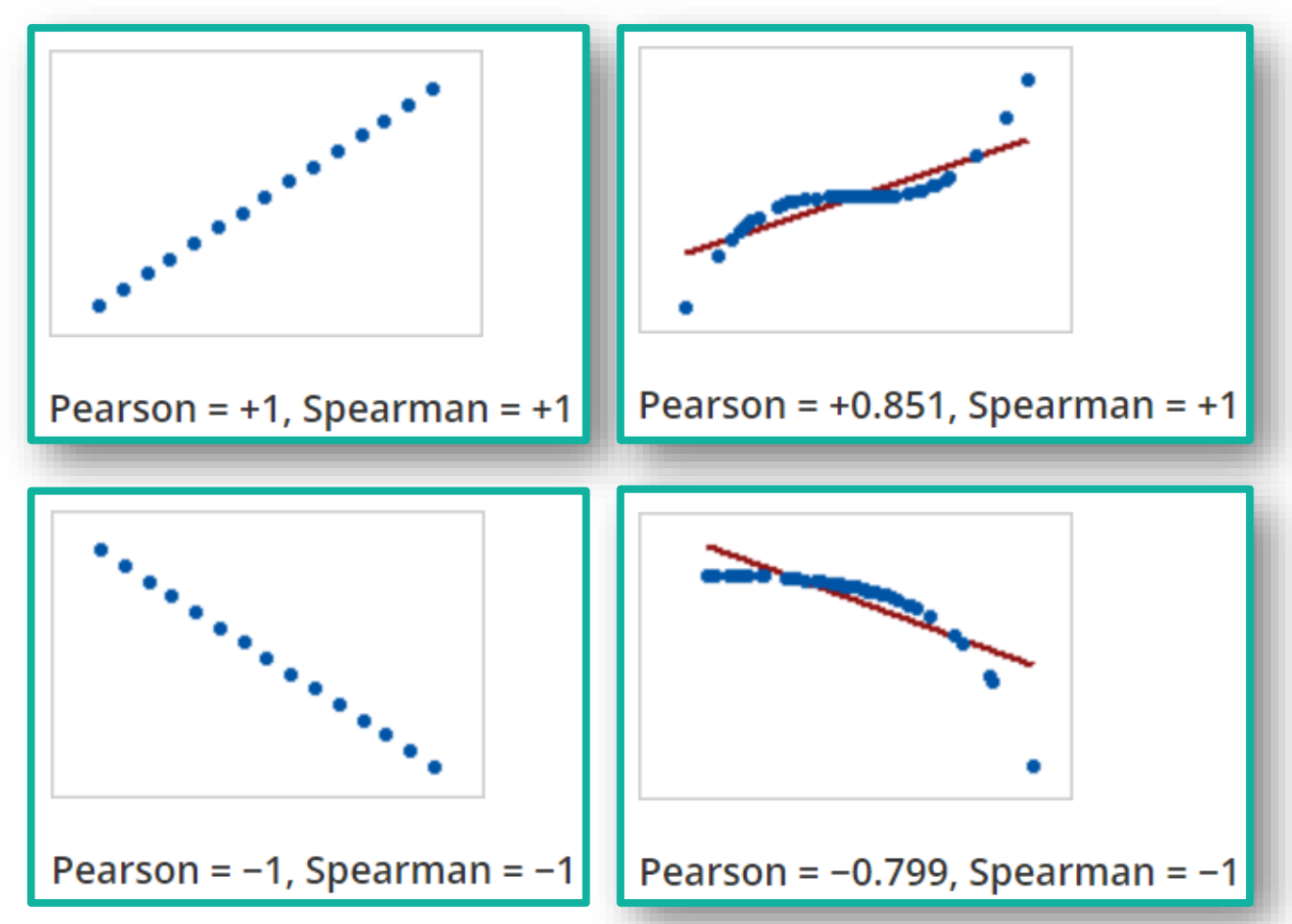

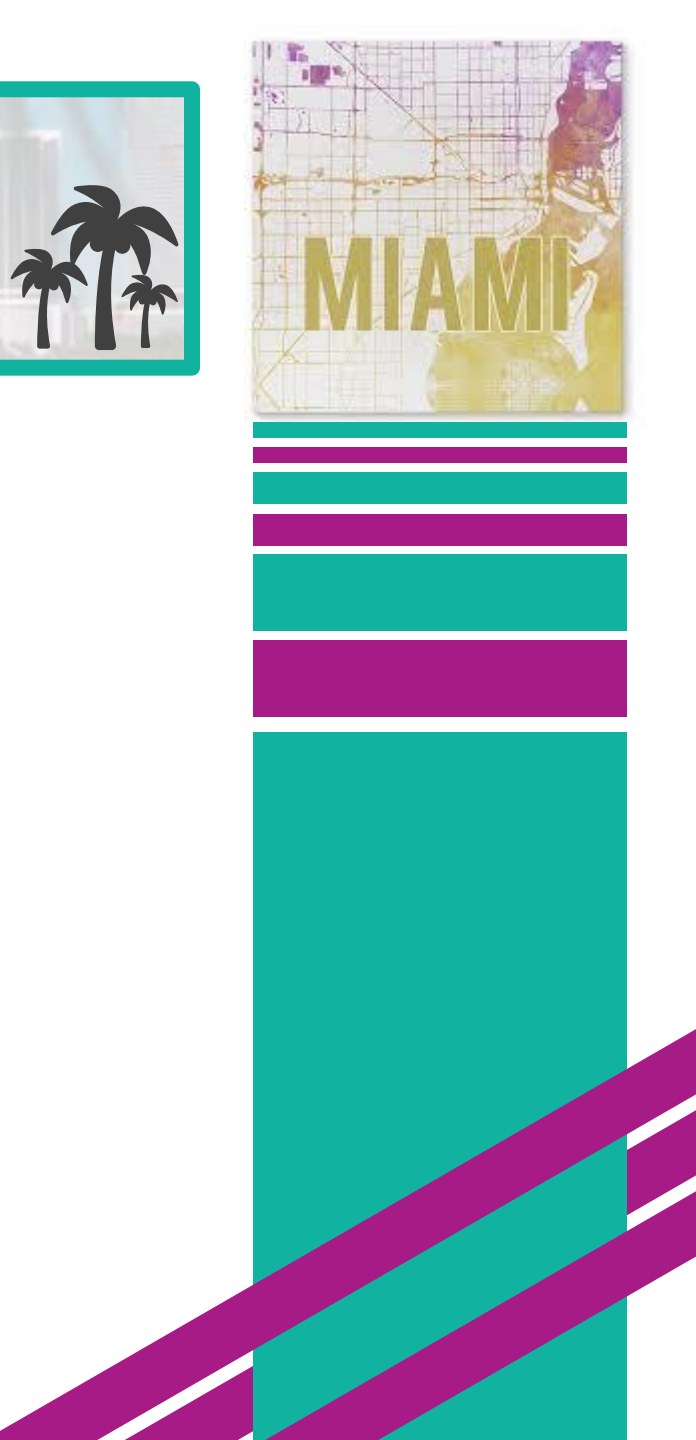

- Advantage of Spearman's is that it can be applied to discrete numeric and ordinal categorical data
- Formulation is based on ranking the observations for each of the variables and computing the Pearson correlation coefficient for the ranks
- When ranking, we handle ties by computing the average =RANK.AVG(observation, variable, o=descending)
- Evaluation of Spearman's correlation coefficient
   =CORREL(RANK.AVG(variable 1),RANK.AVG(variable 2))

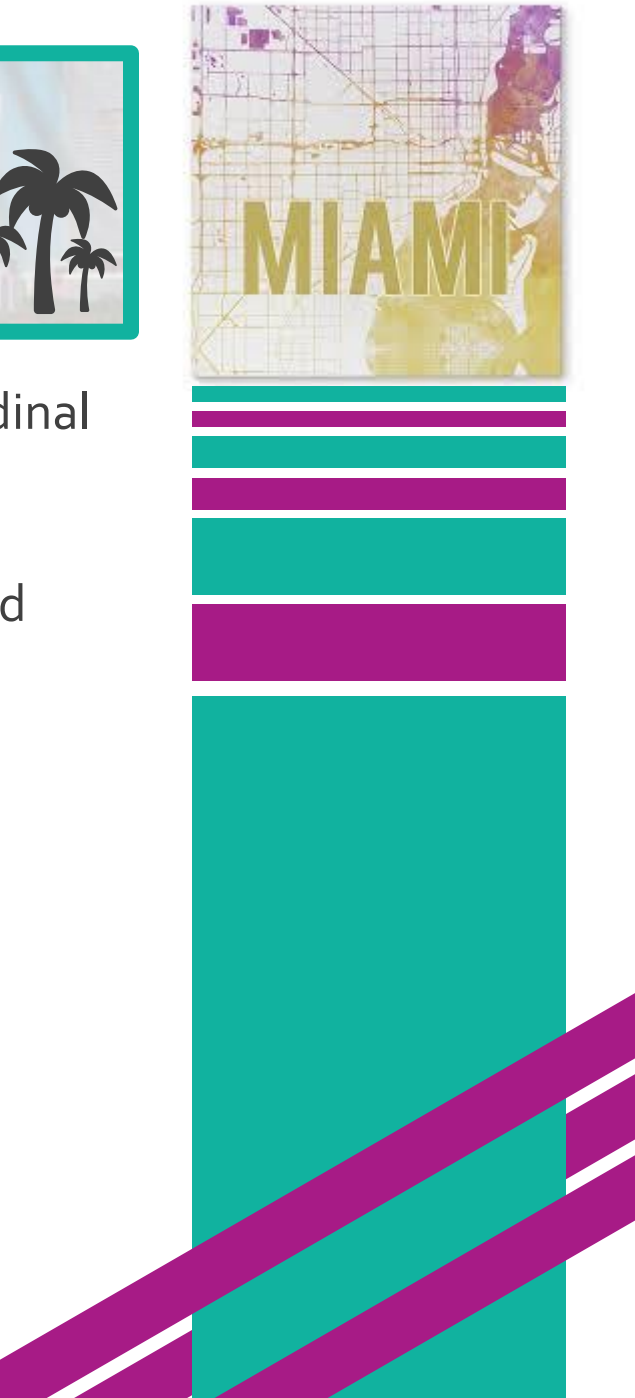

- Calculation of Spearman's correlation in tab named "Rank"
  - Create variables for first die roll, second die roll, and sum of dice

| Name Manager       |                                       |                           |                |                                        | ?                | ×          |
|--------------------|---------------------------------------|---------------------------|----------------|----------------------------------------|------------------|------------|
| <u>N</u> ew        | <u>E</u> dit                          | <u>D</u> ele              | te             |                                        | <u>F</u> ilter   | •          |
| Name               | Value                                 |                           | Refers         | То                                     | Scope            | (          |
| List1              | {"6";"2";"2";"3"                      | ;"1";"5";"                | =Rank          | (!\$A\$4:\$A\$103                      | Workbo           | ook        |
| Eist2              | {"4";"3";"6";"2",<br>{"10";"5";"8";"5 | ;"4";"4";"<br>5";"5";"9"; | =Rank<br>=Rank | k!\$B\$4:\$B\$103<br>k!\$C\$4:\$C\$103 | Workbo<br>Workbo | ook<br>ook |
| <                  |                                       |                           |                |                                        |                  | >          |
| <u>R</u> efers to: |                                       |                           |                |                                        |                  |            |
| =Rank!\$A\$4       | :\$A\$103                             |                           |                |                                        |                  | <u>↑</u>   |
|                    |                                       |                           |                |                                        | Clos             | se         |

- Create columns of ranks using RANK.AVG
- Use CORREL function on ranked columns

| Spearman's Correlation (W,X) | 0.730623 |  |
|------------------------------|----------|--|
| Spearman's Correlation (Y,W) | 0.070636 |  |

# **PivotTables**

- The PivotTable is a powerful tool to calculate, summarize, and analyze data
- The purpose is to organize and summarize the data in a way that can be used to answer questions or visualize patterns
- Two tutorials provided on the course website
  - Tutorial from Excel Easy is found in Link 1 on course website
  - Tutorial from Microsoft Support is found in Link 2 on course website
- Many YouTube videos in addition to these two tutorials
- Companies use Excel's PivotTables as their main tool for summarizing data making competency in this area extremely marketable

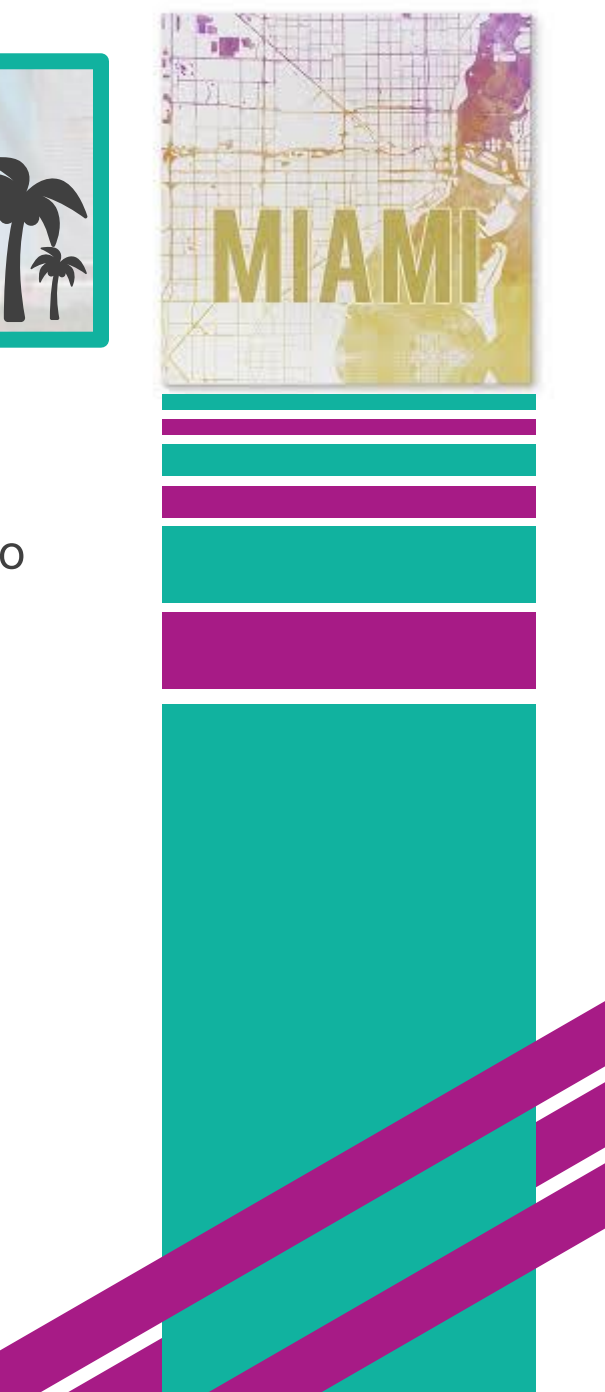

- Download CancerResearch.xlsx from link Sheet 2 on course website
- Results form a PubMed search on the topic "Non-small lung cancer"
- Dataset contains 10 fields
  - Article ID number (*pmid*)
  - Year of publication (year)
  - Month of publication (*month*)
  - Day of publication (*day*)
  - Journal ID number (*journ\_id*)
  - Journal title (*journ\_name*)
  - Article title (*title*)
  - Article abstract (*abstract*)
  - Author's affiliations (*aff*)
  - Number of authors (*num\_auth*)

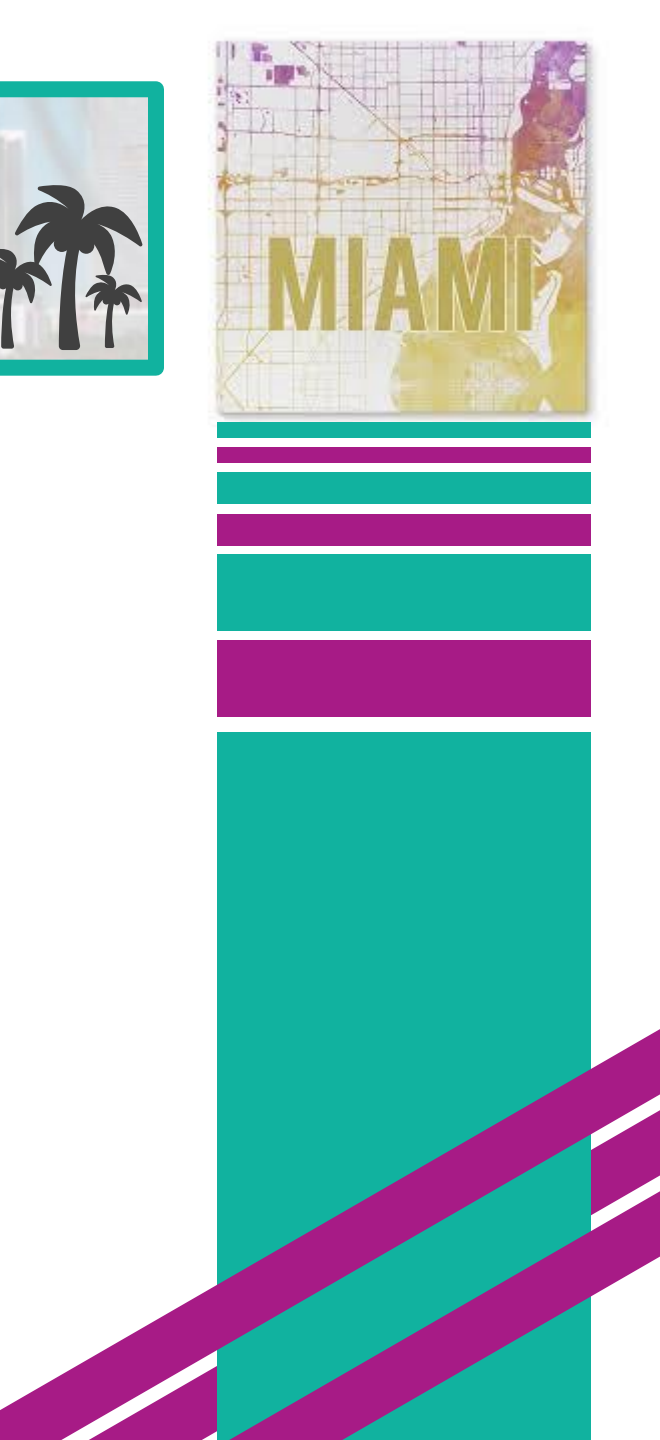

- Select all data: Select cell A1 (top-left) and use the shortcut Ctrl+Shift+Down+Right to automatically select all the data
- When selecting the data include column names in selection
- Go to Insert menu to find PivotTable in the far left
- By default, this operation will generate a new tab
- Menu bar is used to customize the PivotTable

| PivotTable Fields              |                 | • | ×           |  |
|--------------------------------|-----------------|---|-------------|--|
| Choose fields to add to report | *               | 4 | <b>→</b> {§ |  |
| Search                         |                 |   | Q           |  |
| pmid vear                      |                 |   |             |  |
| month                          |                 |   |             |  |
| ☐ journ_id<br>☐ journ name     |                 |   |             |  |
| ☐ title<br>☐ abstract<br>☐ aff |                 |   |             |  |
| num_auth                       |                 |   |             |  |
| More Tables                    |                 |   | <b>•</b>    |  |
| Drag fields between areas bel  | DW:             |   |             |  |
| <b>T</b> Filters               | III Columns     |   |             |  |
|                                |                 |   |             |  |
| Rows                           | $\Sigma$ Values |   |             |  |
|                                |                 |   |             |  |

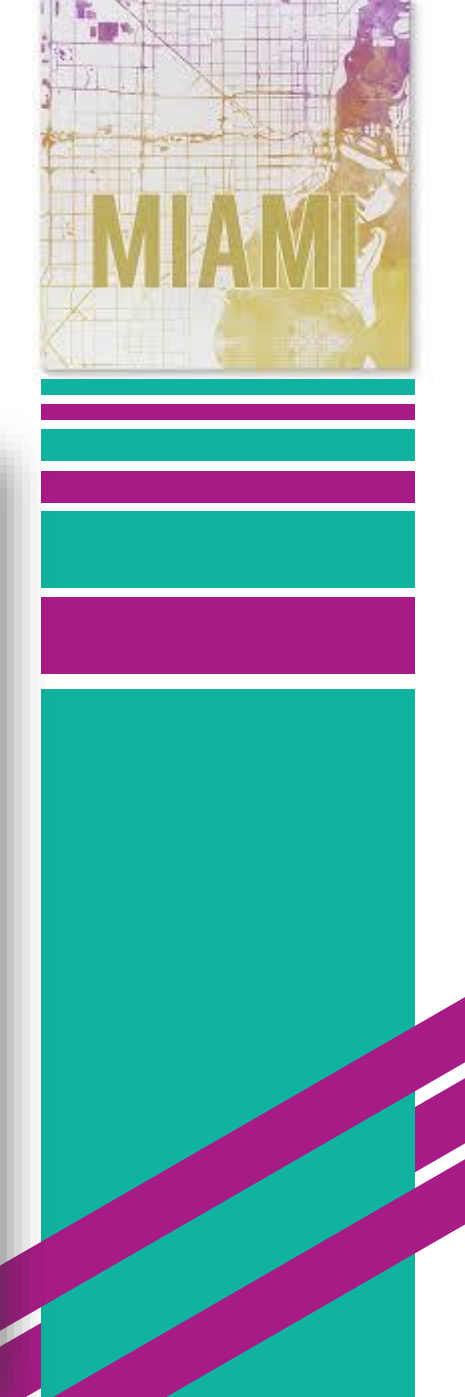

- Aspects of the menu bar
  - PivotTable Fields: Box containing all the variables from selection
  - Filters: Box where you can select fields to filter the rows
  - Columns: Field(s) used to define the columns of the table
  - Rows: Field(s) used to define the rows of the table
  - Values: Type of summary statistic that the table should display
- Possible summary statistics
  - Sum
  - Count
  - Average
  - Max
  - Min
  - Product
  - StdDev
  - Var

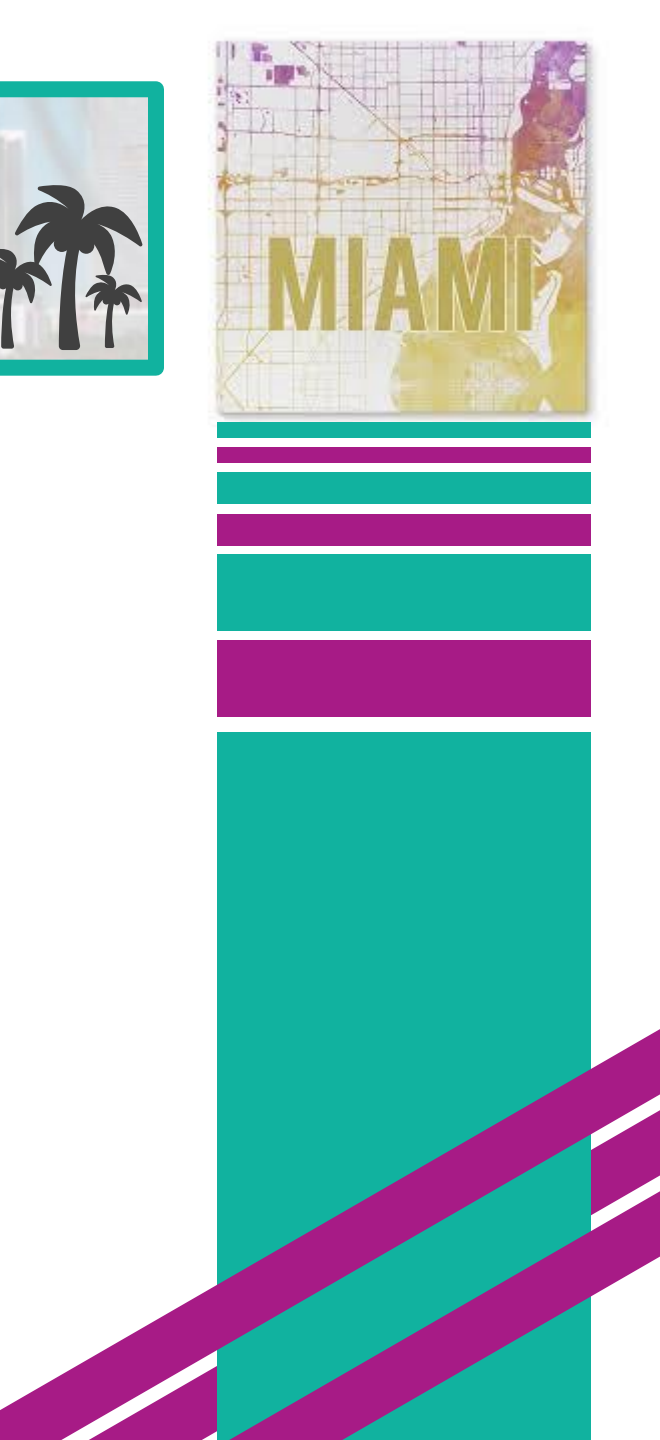

- Q: When was the research on non-small cell lung cancer most active?
- O: What journals published more papers on that topic?
- Q: What institutions have conducted the most research in this area?
- Q: What was the average number of authors for each journal?
- Q: What other questions could we explore in this dataset?
- Go to tab named "Pivot Table" and play around with the example or create your own tab and start from scratch

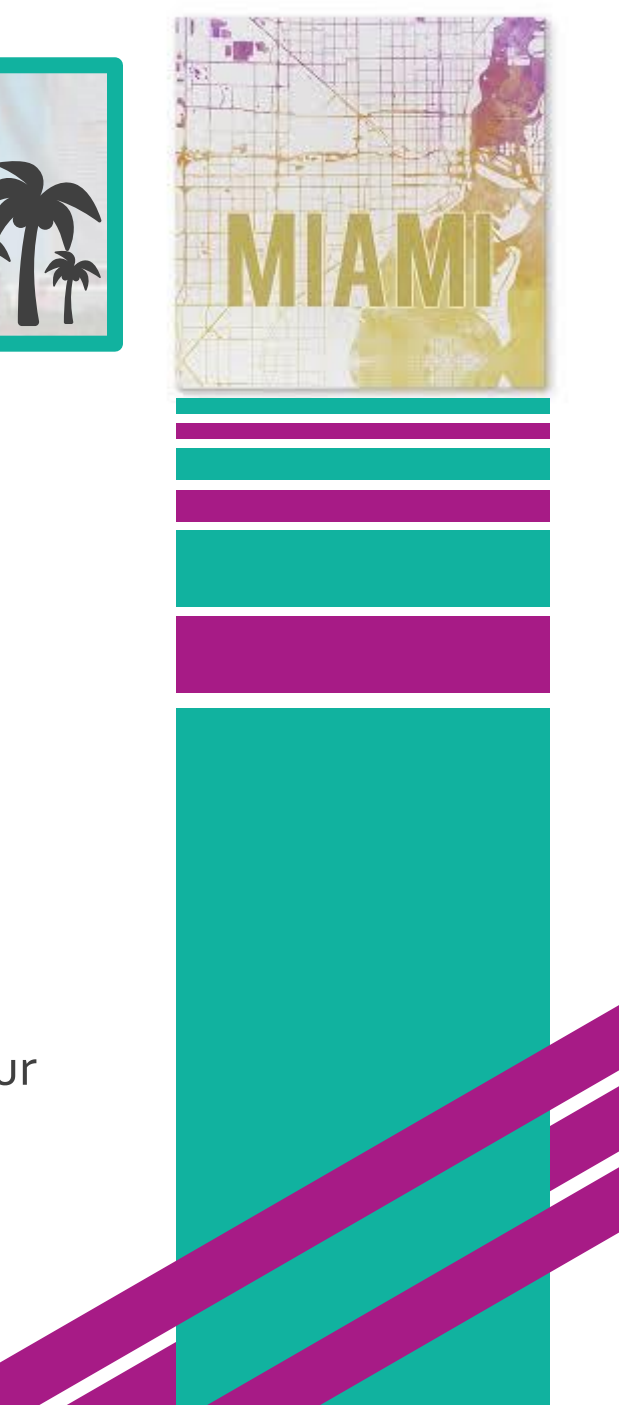

## **PivotCharts**

- PivotCharts are visual representations of the PivotTable
- Create PivotCharts through the Insert menu after selecting data
- Different options in menu bar
  - PivotChart Fields: Box containing all the variables from selection
  - Filters: A box where you can select fields to filter the axis labels
  - Legend(Series): Field(s) that will be used to create legends
  - Axis (Categories): Field(s) used to define axis labels
  - Values: Type of summary statistic that the chart should summarize
- The default PivotChart is a barplot but many other options exist
- When chart is selected, go through the Design menu to find Change Chart Type

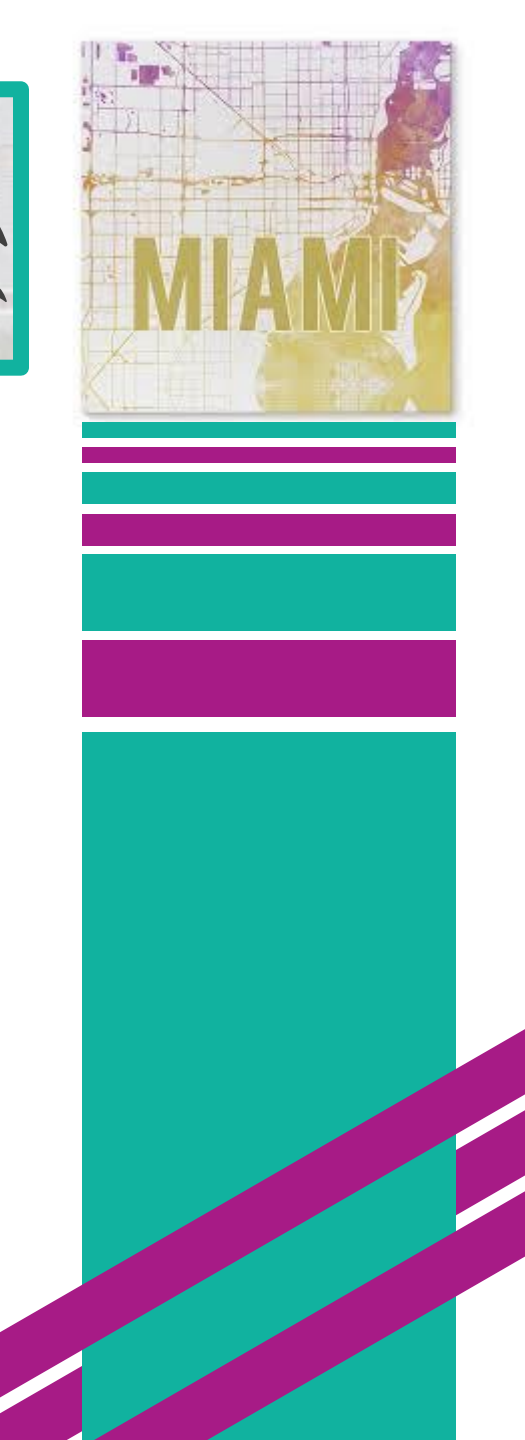

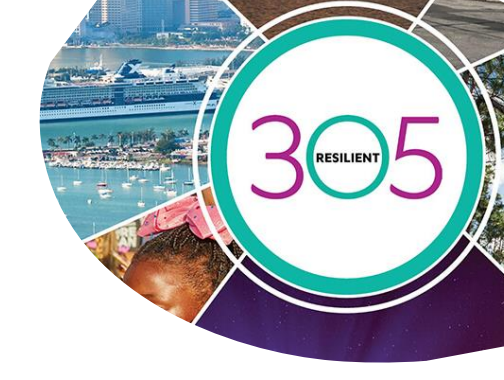

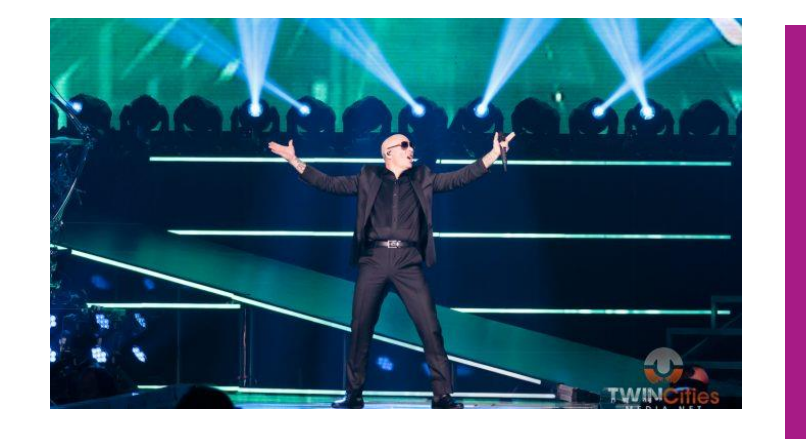

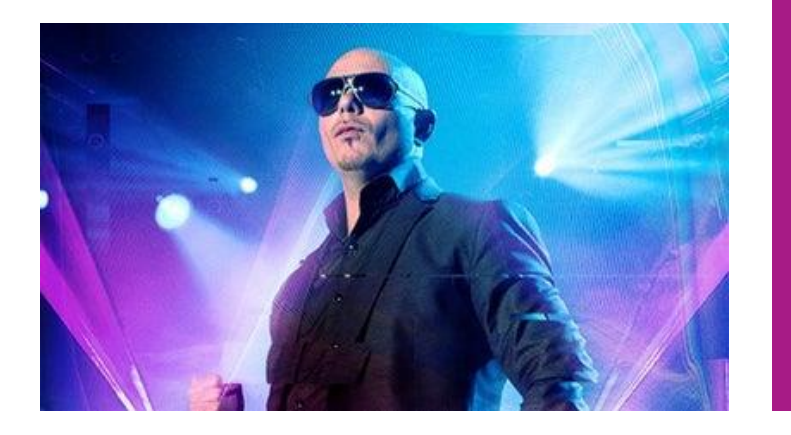

## The End

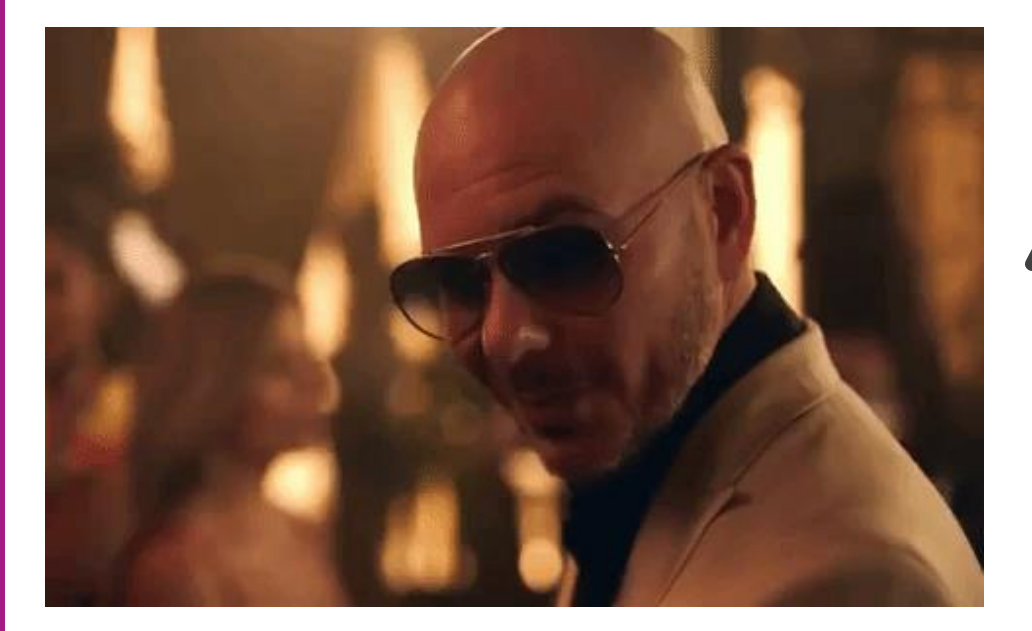

## Dale